## Anmeldung bei Microsoft Azure Dev Tools for Teaching

Bitte alle Schritte in einem privatem oder inkognito – Browserfenster durchführen!

Zunächst navigieren Sie zur Seite:

https://azureforeducation.microsoft.com/devtools

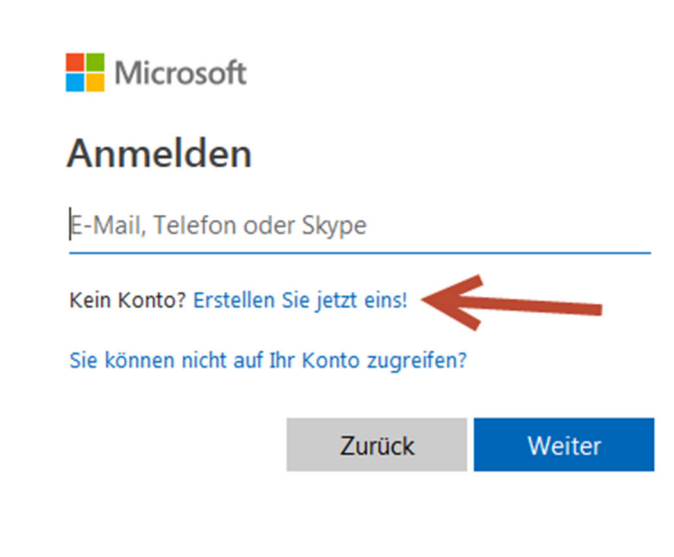

Neues Konto erstellen.

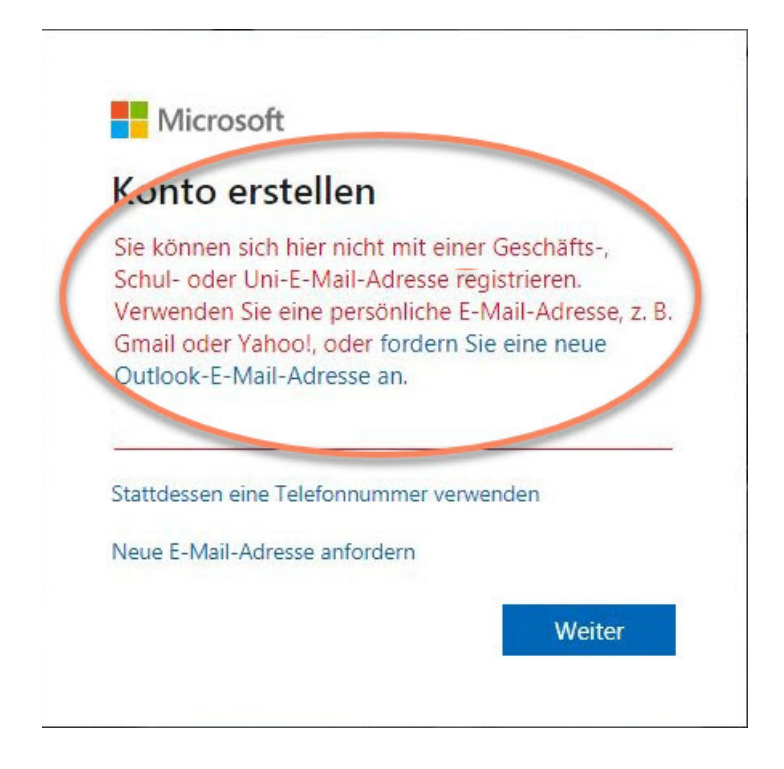

Verwenden Sie zur Anmeldung nicht Ihre WHZ-Mailadresse.

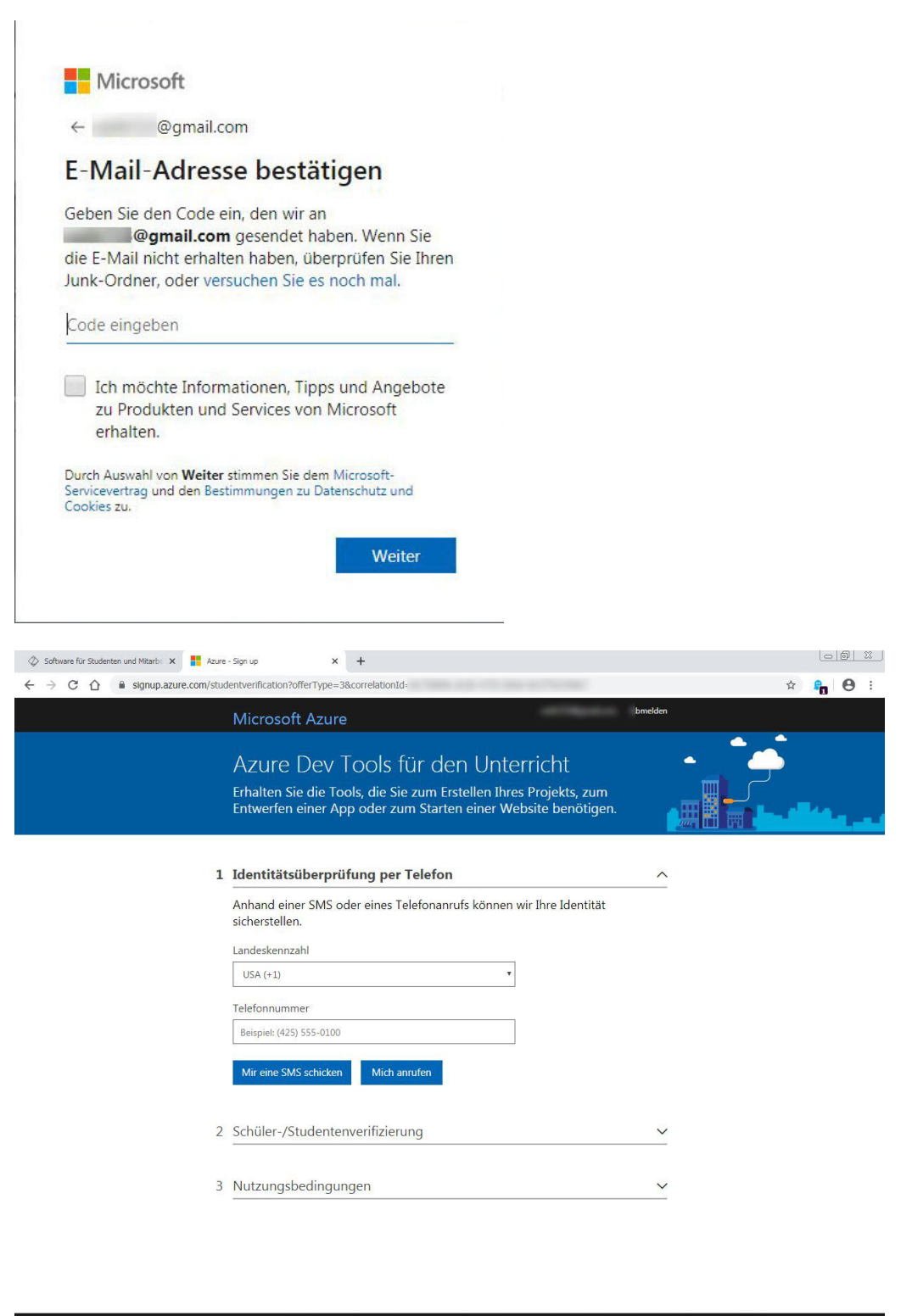

🔹 🗸 Deutsch 🔹 Imprint Datenschutz & Cookies Marken Rechtliche Hinweise Support Geben Sie uns Feedback. 🗢 2020 Microsoft

## 14.03.2022

| Software für Studenten und Mil 🗙 📑 Azure - | Sign up 🗙 🚦 Online-Abonnement-Vertrag   🛛 🗙   🚦 Azure Dev-Tools für Lehrvereir 🗙   🚦 De                                                                                                    | itenschutzerklärung von Mice × + |
|--------------------------------------------|----------------------------------------------------------------------------------------------------|----------------------------------|
| → C A signup.azure.com/st                  | udentverification?offerType=3&correlationId=8c75889e-dc6b-4755-84eb-b61f7b434867                                                                                                    | r 🔓 🖰                            |
|                                            | Erhalten Sie die Tools, die Sie zum Erstellen Ihres Projekts, zum<br>Entwerfen einer App oder zum Starten einer Website benötigen.                                                                                                    |                                  |
|                                            | Zur Verifizierung wurde eine E-Mail an die von Ihnen angegebene Schul- oder Uni-E-Mail-<br>Adresse gesendet. Befolgen Sie die Anweisungen in der E-Mail, um das Angebot zu aktivierer                                                                                   | Ъ.                               |
| 1                                          | Identitätsüberprüfung per Telefon                                                                                                    | <u>~</u>                         |
| 2                                          | Schüler-/Studentenverifizierung                                                                                                    | ^                                |
|                                            | Verifizierung der Bildungseinrichtung erforderlich<br>Das Konto, bei dem Sie angemeldet sind, wurde noch nicht für den Zugriff auf die                                                                                                    |                                  |
|                                            | Angebotsvorteile verifiziert. Verwenden Sie zur Verifizierung das tolgende Formular.<br>Geben Sie Ihre Schul- oder Uni-E-Mail-Adresse ein. Wenn Ihre Bildungseinrichtung in<br>unserer Datenbank enthalten ist, senden wir Ihnen per E-Mail einen Link zur Verifizierur | ng.                              |
|                                            | Ihr Schul- oder Uni-E-Mail-Adresse wird nur zur Verifizierung verwendet. Verwenden Si<br>für alle anderen Zwecke die E-Mail-Adresse Ihres Microsoft-Kontos.                                                                                                    | e                                |
|                                            | Schul- oder Uni-E-Mail-Adresse                                                                                                    |                                  |
|                                            | Schul- oder Uni-E-Mail-Adresse erneut eingeben                                                                                                    |                                  |
|                                            | Weiter                                                                                                    |                                  |
|                                            |                                                                                                    |                                  |

Hier bitte Ihre WHZ Mailadresse angeben.

Deutsch

| Software für Studenten und Mitarbe 🗙 📑 Azu | re - Sign up × +                                                                                                    |        |
|--------------------------------------------|----------------------------------------------------------------------------------------------------|--------|
| → C ① ê signup.azure.com/st                | udentverification?offerType=3&correlationId=8c75889e-dc6b-4755-84eb-b61f7b434867                                                                                                    | x 🔓 🖯  |
|                                            | Microsoft Azure and Abre                                                                                                    | nelden |
|                                            | Azure Dev Tools für den Unterricht<br>Erhalten Sie die Tools, die Sie zum Erstellen Ihres Projekts, zum<br>Entwerfen einer App oder zum Starten einer Website benötigen.                                                         |        |
|                                            | Identitätsüberprüfung per Telefon                                                                                                    | ~      |
|                                            | 2 Schüler-/Studentenverifizierung                                                                                                    | ~      |
|                                            | 3 Nutzungsbedingungen                                                                                                    | ^      |
| _                                          | Ich stimme dem <u>Abonnementvertrag</u> , dem <u>Vertrag zu Azure Dev Tools f ür den Unterricht</u> und der <u>Datenschutzerkl ärung</u> zu.                                                                                     |        |
| Haken setzen                               | Ich möchte Informationen. Tipps und Angebote zu Azure von Microsoft oder ausgewählten<br>Partnern erhalten, z. B. den Azure-Newsletter, Preisaktualisierungen und Informationen zu<br>anderen Microsoft-Produkten und -Diensten. |        |
|                                            | Akademischen Status verifizieren und Bedingungen ak                                                                                                    |        |

3

| → C A signup.azure.com | n/studentverification?offerType=3&correlationId=8c75889e-dc6b-4755-84eb-b61f7b434867                                                                                       | x 🔓 (            |
|------------------------|----------------------------------------------------------------------------------------------------|------------------|
|                        | Erhalten Sie die Tools, die Sie zum Erstellen Ihres Projekts, zum<br>Entwerfen einer App oder zum Starten einer Website benötigen.                                         |                  |
|                        | Zur Verifizierung wurde eine E-Mail an die von Ihnen angegebene Schul- oder Uni-E-M<br>Adresse gesendet. Befolgen Sie die Anweisungen in der E-Mail, um das Angebot zu akt | ail-<br>ivieren. |
|                        | 1 Identitätsüberprüfung per Telefon                                                                                                    | ~                |
|                        | 2 Schüler-/Studentenverifizierung                                                                                                    | ^                |
|                        | Verifizierung der Bildungseinrichtung erforderlich                                                                                                    |                  |
|                        | Das Konto, bei dem Sie angemeldet sind, wurde noch nicht für den Zugriff auf die<br>Angebotsvorteile verifiziert. Verwenden Sie zur Verifizierung das folgende Formula     | ar.              |
|                        | Geben Sie Ihre Schul- oder Uni-E-Mail-Adresse ein. Wenn Ihre Bildungseinrichtung<br>unserer Datenbank enthalten ist, senden wir Ihnen per E-Mail einen Link zur Verifiz    | g in<br>zierung. |
|                        | Ihr Schul- oder Uni-E-Mail-Adresse wird nur zur Verifizierung verwendet. Verwend<br>für alle anderen Zwecke die E-Mail-Adresse Ihres Microsoft-Kontos.                     | en Sie           |
|                        | Schul- oder Uni-E-Mail-Adresse                                                                                                    |                  |
|                        | )@fh-zwickau.de                                                                                                    |                  |
|                        | Schul- oder Uni-E-Mail-Adresse erneut eingeben                                                                                                    |                  |
|                        | o@fh-zwickau.de                                                                                                    |                  |
|                        | Weiter                                                                                                    |                  |
|                        | 3 Nutzungsbedingungen                                                                                                    | ~                |

## [Microsoft Academic-Bestätigung] Bestätigung Ihres Academic-Status

| Microsoft vetting Services [maccount@microsoft.com]                                                                                                    |
|----------------------------------------------------------------------------------------------------|
| Aus Datenschutzgründen wurden einige Inhalte in dieser Nachricht blockiert. Wenn Sie sicher sind, dass diese Nachricht von einem vertrauenswürdigen Absender stammt und Sie die blockierten Funktionen erneut aktiv                                                                              |
| Gesendet: Montag, 20. April 2020 14:00 An:                                                                                                    |
| Hallo,                                                                                                    |
| Sie haben diese E-Mail erhalten, da Sie vor Kurzem um Bestätigung Ihres Academic-Status durch den Academic-Bestätigungsdienst von Microsoft gebeten haben. Falls Sie Ihre E-Mail-Adresse nicht für dieses Programm angege                                                                        |
| Klicken Sie auf den untenstehenden Link, um die Bestätigung Ihres Academic-Status abzuschließen. Der Link läuft automatisch ab, wenn er nicht innerhalb von 5 Tagen verwendet wird.<br>Nach dem Klicken auf den Link wird Ihr Academic-Status bestätigt, und es wird wieder die Seite angezeigt. |
| -Navigiseen Sie zu: https://ov-ev.microsoft.com/api/v1.0/tokenverification/verify?<br>signature=fZLCiF2f9%2F13LILOYeXk1sImwotTRcupauzYwrWZsIniE2gzHFgS2OdmEwJjgzknuc0yLznfYRu8gXWSRkNwYHVibf3gAwTvG4oYXkqqP17kxON1qhloju5SRSunY5P05KJ7C03LV9vrN40DGoZijCU3qGGnV2zwZ9YZISTLjh4%2BT7<br>§ q        |
| Vielen Dank,<br>Das Microsoft-Team für Ihre Academic-Bestätigung                                                                                                    |
| Dieses Postfach wird NICHT überwacht. Antworten Sie bitte NICHT auf diese Nachricht.<br>Bei weiteren Fragen klicken Sie <u>hier</u> , um den Kundendienst zu kontaktieren.                                                                                                    |
| Gewährleistungs- und Haftungsausschlussklausel                                                                                                    |
| Die in dieser Email enthaltenen Nachrichten dienen ausschließlich ihrer privaten Information. Microsoft übernimmt keine Gewährleistung und keine Haftung für die in dieser Email enthaltenen Informationen oder deren Nut                                                                        |
| One Microsoft Way<br>WA - 98052 Redmond<br>USA                                                                                                    |
| Universal Business Identifier: 600 413 485<br>Vertretungsberechtigter: Benjamin O. Orndor                                                                                                    |

Posteingang Ihres WHZ Postfaches überprüfen und in der Mail den Link anklicken.

## 14.03.2022

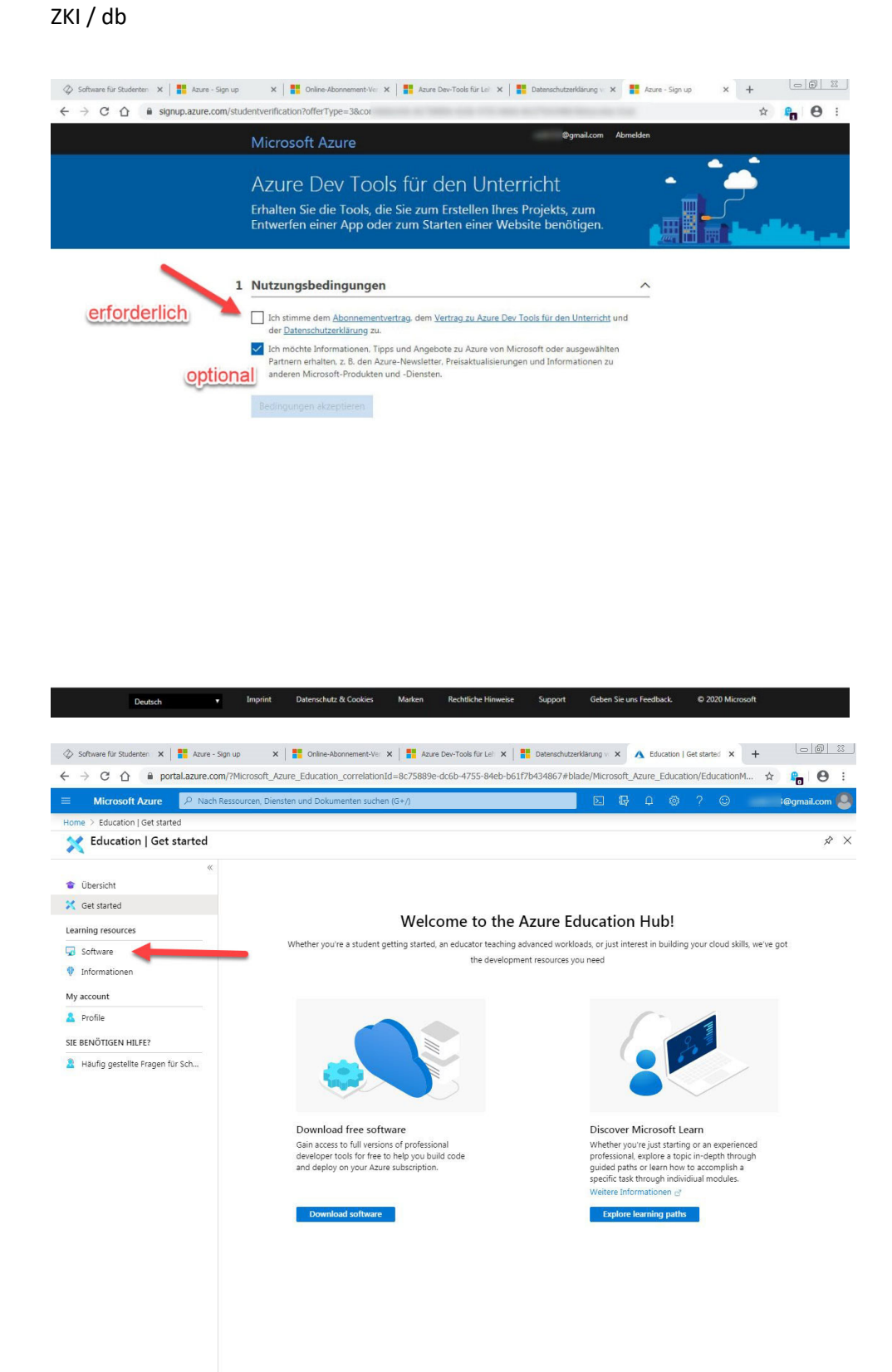

Die Software wird Ihnen hier angezeigt und kann heruntergeladen werden. Lizenzschlüssel bitte kopieren und separat sichern, diese sind zum Aktivieren der Programme notwendig.